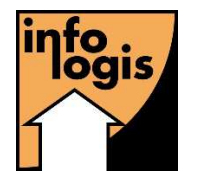

#### LE PARTENAIRE INFORMATIQUE DU MAINTIEN A DOMICILE

🙎 10 rue Just Veillat – 36000 CHÂTEAUROUX 🛛 🛅 Siret : 411 233 760 00031 🔇 02-54-08-70-80 <u>⊠contact@infologis.fr</u>

@www.infologis.fr

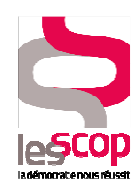

Date : 27 novembre 2024

#### **VERSION 7.3.3**

| Aidés                                                              |        |
|--------------------------------------------------------------------|--------|
| Gestion des prises en charge : modification date de début d'accord | page 2 |
| La facturation                                                     |        |
| Gestion de l'édition des factures négatives aux aidés              | page 3 |
| Résultat du calcul : nouvelles fonctionnalités                     | page 5 |
| Bordereaux aux caisses : modification                              | page 7 |

#### Aidants

Contrat de travail et bulletin de paie : proratisation en fonction de la durée de travail page 8

#### **Logis-Route**

Utilisation de Google Maps

page 9

## Aidés : gestion des prises en charge

Il n'était jusque-là pas possible de modifier la date de début d'un accord de prise en charge.

| B) Dossier Aidé                                                                                                    |                                                                                                    |                                                                               |                      |                     |                         |
|----------------------------------------------------------------------------------------------------|----------------------------------------------------------------------------------------------------|-------------------------------------------------------------------------------|----------------------|---------------------|-------------------------|
| Code de l'aidé                                                                                                    | 18148                                                                                                    |                                                                               |                      |                     |                         |
| Responsable                                                                                                    | 002 MAZ                                                                                                    |                                                                               |                      |                     | -                       |
| Secteur                                                                                                    | 057 LE                                                                                                    |                                                                               |                      |                     | <b>T</b>                |
| Nom prénom de l'aidé                                                                                                    | BAC CLAU                                                                                                    | IDE                                                                           |                      |                     | <b>v</b>                |
| Recherche                                                                                                    | 18 aidés corresponda                                                                                                    | ant à la recherche                                                            |                      | Etat                | ACTIF                   |
| RESSOURCES<br>ORIGINE DU DOSSIER<br>ELEMENTS DE FACTURA<br>ELEMENTS DE GESTION<br>ELEMENTS DE GESTION<br>ELEMENTS DE GESTION<br>SECTORISATION (respon:<br>ACTIVITES<br>GRILLE A.G.G.I.R.<br>MODALITES D'INTERVEN<br>ENVIRONNEMENT (habita<br>FICHE MEDICALE<br>GESTION DES PRISES EI<br>ABSENTEISME<br>CONTRATS DE TBAVAIL | ATION<br>PARTICULIER EMPL<br>INTERMEDIAIRE<br>S.S.I.A.D.<br>sable,secteur, sous-sec<br>ITION (tâches, aidants<br>at, relationnel et réseau<br>N CHARGES | .OYEUR<br>cteur, quartier)<br>s incompatibles, indispor<br>ux professionnels) | ibilités et comport  | tement)             |                         |
| C. Prise en charg<br>Aidé : 18148 BAC                                                                                                    | e                                                                                                    |                                                                               |                      | -                   | □ ×                     |
| C. Prise en charg<br>Aidé : 18148 BAC                                                                                                    | e                                                                                                    | <br>Demière pé                                                                | riode de facturation | validée 🗌           | - ×                     |
| Aidé : 18148 BAC                                                                                                    | e<br>fication                                                                                                    | Demière pé<br>Droits                                                          | riode de facturation | ualidée ∏<br>Histor | rique                   |
| Prise en charg Aidé : 18148 BAC Spéci Organisme                                                                                                    | e<br>fication                                                                                                    | Dernière pé<br>Droits<br>INE                                                  | riode de facturation | validée<br>Histo    | rique                   |
| Contracto De Frievale  Contracto De Frievale  Aidé : 18148 BAC  Spéci  Organisme  Type                                                                                                    | e<br>fication                                                                                                    | Dernière pé<br>Droits<br>INE                                                  | riode de facturation | validée [<br>Histo  | rique<br>Visu organisme |
| Prise en charg     Aidé : 18148 BAC     Spéci     Organisme     Type     Association                                                                                                    | fication                                                                                                    | Demière pé<br>Droits<br>INE                                                   | riode de facturation | validée<br>Histor   | rique<br>Visu organisme |
| Prise en charg Aidé : 18148 BAC  Spéci Organisme Type Association Numéro dossier                                                                                                    | fication                                                                                                    | Demière pé<br>Droits<br>INE                                                   | riode de facturation | validée<br>Histor   | rique                   |
| Prise en charg     Aidé : 18148 BAC     Spéci     Organisme     Type     Association     Numéro dossier     Motif                                                                                                    | fication                                                                                                    | Demière pé<br>Droits<br>INE                                                   | riode de facturation | validée<br>Histo    | rique<br>Visu organisme |
| Prise en charg Aidé : 18148 BAC  Spéci Organisme Type Association Numéro dossier Motif Mutuelle M.F.P.                                                                                                    | e<br>fication                                                                                                    | Demière pé<br>Droits<br>INE                                                   | riode de facturation | validée [<br>Histo  | rique<br>Visu organisme |
| Prise en charg<br>Aidé : 18148 BAC<br>Organisme<br>Type<br>Association<br>Numéro dossier<br>Motif<br>Mutuelle M.F.P.<br>Date début                                                                                                    | e<br>fication<br>225 APA SEMA<br>Principal<br>001 A.S<br>193236<br>193236<br>01/09/2024                                                                 | Demière pé<br>Droits<br>INE<br>Date fin 31/08/2                               | riode de facturation | validée<br>Histo    | rique<br>Visu organisme |
| Prise en charg<br>Aidé : 18148 BAC<br>Organisme<br>Type<br>Association<br>Numéro dossier<br>Motif<br>Mutuelle M.F.P.<br>Date début<br>Rang                                                                                                    | e<br>fication<br>225<br>APA SEMA<br>Principal<br>133236<br>1<br>01/09/2024<br>1                                                                         | Demière pé<br>Droits<br>INE                                                   | riode de facturation | validée<br>Histo    | rique<br>Visu organisme |

→ La date de début d'accord est maintenant modifiable si aucun historique n'est renseigné :

| Spécification | Droit                | s      | Historique |
|---------------|----------------------|--------|------------|
| Période       | Montant bénéficiaire | Heures |            |
|               |                      |        |            |
|               |                      |        |            |
|               |                      |        |            |
|               |                      |        |            |

### La facturation : gestion des factures négatives (avoirs)

Dans les paramètres de facturation, vous avez la possibilité d'indiquer un plancher d'édition des factures :

| € FICHI  | FICHIERS, STATS ET FINANCES - D:\BASES |                     |    |                  |                        |  |  |
|----------|----------------------------------------|---------------------|----|------------------|------------------------|--|--|
| Fichiers | Statistiques                           | Traitements annuels | Ge | stion Financière | Eléments budgétaires   |  |  |
| Les      | Communes                               |                     |    |                  |                        |  |  |
| Les      | Entités juridiq                        | ues                 |    |                  |                        |  |  |
| Les      | Centres et ant                         | ennes médicales     |    |                  |                        |  |  |
| Les      | Secteurs                               |                     |    |                  |                        |  |  |
| Les      | Responsables                           |                     | >  |                  |                        |  |  |
| Les      | Centres URSS/                          | 4F                  |    |                  |                        |  |  |
| Les      | intervenants e                         | xtérieurs           | >  |                  |                        |  |  |
| Les      | Paramètres de                          | paie                | >  |                  |                        |  |  |
| Les      | Paramètres de                          | facturation         | >  | Les Barème       | es de frais de gestion |  |  |
| Les      | paramètres d'i                         | intégration         | >  | Les Tarifs de    | e facturation          |  |  |
| Ges      | tion fédératior                        | ı                   | >  | Les Taux de      | e T.V.A                |  |  |
| Par      | amètres dossie                         | er aidant           | >  | En-tête et p     | oied des factures      |  |  |
| Par      | amètres dossie                         | r aidé              | >  | Les Compt        | eurs de facturation    |  |  |

| Bo Les Compteurs de factur         | ration    |                                   |                         |
|------------------------------------|-----------|-----------------------------------|-------------------------|
| Entité juridique 001               | INFOLOGIS |                                   | -                       |
| Prestataire                        |           |                                   | _                       |
| Numéro facture Aidé                | 410003    | Numéro facture Organisme 408      | 74                      |
| Plancher de facturation            |           | Nom des intervenants sur factures | •                       |
| Plancher d'édition des<br>factures |           |                                   |                         |
| Mandataire                         |           |                                   |                         |
| Numero facture Aide                | 40452     | Numero facture Urganisme 40       | 108                     |
| Plancher d'édition des<br>factures |           | Nom des intervenants sur factures |                         |
| _ Intermédiaire                    |           |                                   |                         |
| Numéro facture Aidé                | 0         | Numéro facture Organisme          | 0                       |
| Plancher de facturation            |           | Nom des intervenants sur factures | $\overline{\checkmark}$ |
| Plancher d'édition des<br>factures |           |                                   |                         |
| SSIAD                              |           |                                   |                         |
| Numéro état de paiement            | 0         |                                   |                         |
| Fédération                         |           |                                   |                         |
| Numéro état de facturation         |           |                                   |                         |
|                                    |           | OK Annuler Sor                    | tir                     |

De ce fait, si un plancher d'édition est indiqué, les factures dont le total est inférieur à ce plancher ne sont pas éditées. Seulement les factures négatives (donc en avoir) ne s'éditent pas non plus. → Nous avons donc ajouté un paramètre complémentaire :

| Ę | Eles Compteurs de factur           | ation     |                                       | × |
|---|------------------------------------|-----------|---------------------------------------|---|
|   | Entité juridique 001               | INFOLOGIS |                                       | - |
|   | Prestataire                        |           |                                       |   |
|   | Numéro facture Aidé                | 410003    | Numéro facture Organisme 40874        |   |
|   | Plancher de facturation            |           | Nom des intervenants sur factures 🗸 🗸 | Ĩ |
|   | Plancher d'édition des<br>factures | 1,00      | Edition des factures négatives 🛛 🕅    |   |

➔ Si 'Edition des factures négatives' est cochée, alors les factures d'avoir s'éditent, et ce quelque soit le plancher d'édition indiqué.

## La facturation : nouveautés sur le résultat du calcul

Nouveautés sur le résultat du calcul des factures aux bénéficiaires.

|         | /ITE - D:\E  | BASES      |           |           |                |                   |             |              |           |              |                 |    |
|---------|--------------|------------|-----------|-----------|----------------|-------------------|-------------|--------------|-----------|--------------|-----------------|----|
| Aidants | Aidés        | Saisie A   | ctivité   | La Paie   | La Facturation | Droits des utilis | sateurs     | Suivi d'évè  | enements  |              |                 |    |
|         |              |            |           |           | Annotatio      | n                 |             |              | >         |              |                 |    |
|         |              |            |           |           | Complém        | ents de facturati | on          |              | >         |              |                 |    |
|         |              |            |           |           | Calcul pré     | alable des factur | res prestat | aires        |           |              |                 |    |
|         |              |            |           |           | Calcul des     | factures          |             |              |           |              |                 |    |
|         |              |            |           |           | Calcul exc     | lusif des complé  | éments de   | facturatio   | n         |              |                 |    |
|         |              |            |           |           | Résultat d     | u calcul          |             |              |           |              |                 |    |
|         |              |            |           |           | Edition de     | s factures aidés  |             |              |           |              |                 |    |
|         |              |            |           |           | Reprise de     | l'édition des fac | tures aidé  | ś            |           |              |                 |    |
|         | ı            |            |           |           |                |                   |             |              |           |              |                 | I  |
|         | E, Détail    | facture in | itiale    |           |                |                   |             |              |           |              |                 | ×  |
|         | Aidé         |            | 50490     |           |                |                   |             | 1            |           |              |                 |    |
|         | Numéro fa    | acture     | 0000408   | 814       |                |                   | L           | Annuler l'é  | dition    |              |                 |    |
|         | Entité juric | dique      | 001       | INFOLOGI  | S              |                   |             |              |           |              |                 |    |
|         | Type activ   | vité       | Prestatai | re        |                |                   |             |              | Liste des | intervenants | 3               |    |
|         |              | Période    |           |           | Désignation    |                   | Base        | Taux         | Montant   | T.V.A.       | Urédit<br>impôt |    |
|         | AOÛT 2       | 024        | 0         | COUT INTE | RVENTION       | -                 | 7,25        | 26,82        | 194,44    | Non          | Oui             |    |
|         | AOÛT 2       | 024        | 1         | KILOMETRE | 5 COURSES      | -                 | 4,00        | 0,42         | 1,68      | Non          | Oui             | _  |
|         |              |            |           |           |                |                   |             |              |           |              |                 | t. |
|         |              |            |           |           |                |                   |             |              |           |              |                 | _  |
|         |              |            |           |           |                |                   |             |              |           |              |                 |    |
|         |              |            |           |           |                |                   |             |              |           |              |                 | 4  |
|         |              |            |           |           |                |                   |             |              |           |              |                 |    |
|         |              |            |           |           |                |                   |             |              |           |              |                 |    |
|         |              |            | -         |           |                |                   |             |              |           |              | -               | ]  |
|         | Ventilati    | on comptab | ole       |           |                |                   |             |              |           |              |                 |    |
|         | Section      | analytique | Í         |           |                | <b>v</b>          |             |              |           |              |                 |    |
|         |              |            |           |           |                |                   | Т           | otal à payer | 48,75     |              |                 |    |
|         | Date pré     | élèvement  | 20/       | 09/2024   |                |                   |             |              |           |              |                 |    |
|         | Ajouter      | Supp       | rimer     |           |                |                   |             | 04           | Annuler   | Retou        | ;               |    |

→ Bouton [Annuler l'édition] : permet de repasser la facture en non éditée sans faire une modification

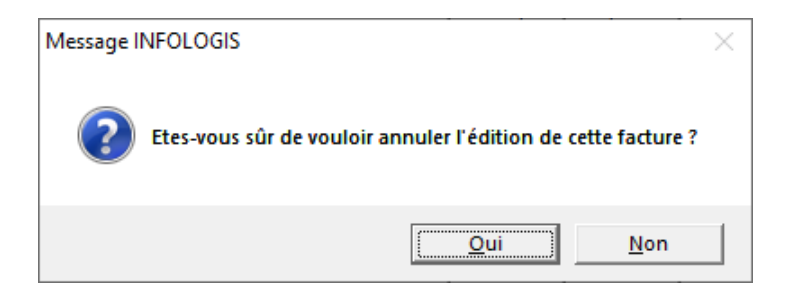

- → Boutons tet et et et : permettent de modifier l'ordonnancement des lignes
- → Les périodes possibles remontent jusqu'à 24 mois antérieurement à la période de traitement de facturation en cours (contre 12 mois auparavant) :

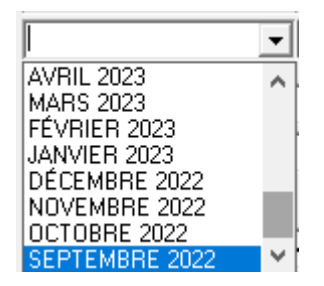

# La facturation : nouveauté sur la modification des bordereaux aux caisses

Nouveauté sur la modification des bordereaux aux caisses :

| LL ACTIV | ITE - D:\ | BASES           |         |                |                           |                    |    |              |  |
|----------|-----------|-----------------|---------|----------------|---------------------------|--------------------|----|--------------|--|
| Aidants  | Aidés     | Saisie Activité | La Paie | La Facturation | Droits des utilisateurs   | Suivi d'évènements | ?  | Quitter      |  |
|          |           |                 |         | Annotatio      | n                         | >                  |    |              |  |
|          |           |                 |         | Complém        | ents de facturation       | >                  | I. |              |  |
|          |           |                 |         | Calcul pré     | alable des factures prest | ataires            | I. |              |  |
|          |           |                 |         | Calcul des     | factures                  |                    | I. |              |  |
|          |           |                 |         | Calcul exc     | lusif des compléments d   | le facturation     | I. |              |  |
|          |           |                 |         | Résultat d     | u calcul                  |                    | I. |              |  |
|          |           |                 |         | Edition de     | s factures aidés          |                    | I. |              |  |
|          |           |                 |         | Reprise de     | l'édition des factures ai | dés                | I. |              |  |
|          |           |                 |         | Traitement     | t des prélèvements        |                    | J  |              |  |
|          |           |                 |         | Bordereau      | x aux caisses             | >                  |    | Edition      |  |
|          |           |                 |         | Liste des f    | actures                   | >                  |    | Modification |  |
|          |           |                 |         | Déclaratio     | ns Nominatives Trimestr   | ielles >           |    | Reprise      |  |
|          |           |                 |         |                |                           |                    |    |              |  |

| Modification des bordere                              | aux aux caisses                  |                                              |                                  |
|-------------------------------------------------------|----------------------------------|----------------------------------------------|----------------------------------|
| Période de Traitement                                 | AOOT 2024                        |                                              |                                  |
| Entité Juridique                                      | INFOLOGIS                        |                                              | v                                |
| Type Activité                                         | -                                |                                              |                                  |
| Prestataire                                           | Manda                            | ataire C Inte                                | ermédiaire C                     |
| Aidé 50490                                            |                                  |                                              | -                                |
| Lignes de facturation caisse                          |                                  |                                              |                                  |
| Organismes                                            |                                  | Période                                      | Ajouter                          |
| APA SEMAINE                                           |                                  | AOUT 2024                                    | Période à facturer               |
|                                                       |                                  |                                              | AOUT 🚽 2024 🚽                    |
|                                                       |                                  |                                              | Annuler Ok                       |
|                                                       |                                  |                                              |                                  |
| Organisme                                             |                                  | Date Début 🛛 Date Fin                        | Rang                             |
| APA SEMAINE                                           |                                  | 01/01/2024 06/1                              | 2/2043 1 🔻 Détail                |
|                                                       |                                  |                                              |                                  |
| Elément(s) de facture<br>Attention : les heures DimJF | sont à comptabiliser comme de    | s heures Semaine si l'organisme n'i          | est pas paramétré pour avoir une |
| colonne dédiée aux heures                             | DimJF sur le bordereau et que le | e taux normal et le taux majoré son          | t identiques.                    |
| Heures Semaines                                       | Part Montant                     | Ventilation Analytique<br>Section Analytique | Montant Heures                   |
| Heures Part Aidé                                      | Urganisme Urganisme              | PRESTATAIRE                                  | 148,19 7,30                      |
| 7,30 3,91                                             | 20,30 148,19                     |                                              |                                  |
| Heures Dimanches J.F. —                               | Part Montant                     |                                              |                                  |
| Heures Part Aidé                                      | Organisme Organisme              | ,                                            | Ok Annuler                       |
|                                                       |                                  |                                              |                                  |
| Supprimer                                             | Détail par aidant                | 0                                            | k Annuler Sortir                 |

→ Dès que vous modifiez les heures (dans cadre 'Heures semaines' ou dans cadre 'Heures Dimanches J.F.') et / ou la part organisme (zones entourées en rouge), alors maintenant le montant organisme ainsi que les éléments du cadre 'Ventilation Analytique' se calculent automatiquement.

#### Aidants : proratisation en fonction de la durée de travail

Sur un contrat de travail mensualisé avec un décompte en jours calendaires comme indiqué ci-dessous dans la convention collective :

| 🔁 Les Conventions Colle  | ctives            |                     |               |                |
|--------------------------|-------------------|---------------------|---------------|----------------|
| Convention Collective 01 | CCN BAD           |                     |               |                |
| Libellé BRANCHE DE       | L'AIDE, ACCOMPAGN | EMENT, SOINS ET SER | VICES A DOMIC | CILE (BAD)     |
| Paramètres Cor           | ngés Grilles      | Règles D.I.F.       | Modulation    | Mensualisatior |
| Décompte en jours        |                   |                     |               |                |
| Cale                     | endaires 🔎        | Ouvrés              | C             |                |
|                          |                   |                     |               |                |

→ La durée de travail indiquée dans le contrat de travail est prise en l'état afin d'être proratisée en fonction du nombre de jours calendaires du contrat de travail sur la période de paie :

| 🔄, Eléments du contrat de travai                                                                                                   | I             |                             |                          | ×                |  |  |
|----------------------------------------------------------------------------------------------------|---------------|-----------------------------|--------------------------|------------------|--|--|
| Aidant : 01854                                                                                                    |               | ,                           |                          |                  |  |  |
| Origine                                                                                                    | actéristiques | Elements de paie            | Droits aux congés        | Fin du contrat   |  |  |
| Numéro Avenant 0                                                                                                    | •             | Date d'effet                | 06/08/2024               |                  |  |  |
| Nomenclature P.C.S.                                                                                                    | Catégorie P   | ROFESSIONS INTERMED         | DIAIRES DE LA SANTE ET I | DU TRAVAIL SOC 👻 |  |  |
| Code P.C.S. 431f                                                                                                    | Fonction Ir   | nfirmiers en soins généraux |                          | •                |  |  |
| Grille                                                                                                    |               |                             |                          |                  |  |  |
| Grille déroulement de carrière                                                                                                    | TAM - DEGRE 2 | - ECHELON 2                 |                          | -                |  |  |
| Ancienneté dans l'emploi                                                                                                    | 24/05/2013    | Jours de suspension         | Date réfé                | rence            |  |  |
| Ancienneté dans échelon 2                                                                                                    | 14/08/2023    |                             | Date référence éche      | elon 2           |  |  |
| Coefficient / Niveau 456,000                                                                                                    | Taux horaire  | 18,613                      |                          |                  |  |  |
| Qualif. Prof.                                                                                                    | R             |                             |                          | •                |  |  |
| Regroup. budget AIDES ET EMPLOYES A DOMICILE                                                                                       |               |                             |                          |                  |  |  |
| Dans la structure     04/12/2023       Dans la branche     24/05/2013         Date référence   Date référence       Date référence |               |                             |                          |                  |  |  |
| Durée de travail 182,35                                                                                                    | Fréquence     | Mensuelle                   | •                        |                  |  |  |

Exemple : contrat du 08/08/2024 au 24/08/2024 avec une durée mensuelle de 182,35 h  $\rightarrow$  La valeur calculée pour la mensualisation en calcul de paie sera :

182,35 / 31 jours (en août) x 17 jours de contrats calendaires = 100,00 h

### **Logis-Route : utilisation de Google Maps**

Notre partenaire historique sur l'application Logis-Route (ViaMichelin) nous a informé (il y a quelques mois) de l'arrêt définitif du service que nous utilisions, et ce au 30 novembre 2024 (fin du contrat annuel).

Nous avons donc dû opérer des modifications sur cette application pour nous connecter à un nouveau fournisseur, 'Google Maps', avec lequel nous travaillons déjà sur les modules Web.

Pour les quelques clients qui ont déjà la version Web de Logis-Route installée, les explications cidessous ne vous concernent pas. Elles concernent donc la majorité d'entre vous dont l'application Logis-Route reste sur Infologis 'Originel'.

Ce changement d'opérateur n'a pas d'incidence majeure dans l'outil Logis-Route : les options, les interfaces et les traitements restent les mêmes.

Nous avons cependant constaté que les services Google Maps sont beaucoup plus lents que les services ViaMichelin. Il faut donc s'attendre à une substantielle augmentation du temps de traitement dans l'option "Récupération".

S'il n'y a pas d'incidence majeure dans Logis-Route, nous vous listons ci-après les quelques nouveautés.

1 - Sur Infologis Web, dans les fiches des dossiers des bénéficiaires et des intervenants, il existe un cadre pour la gestion des coordonnées GPS :

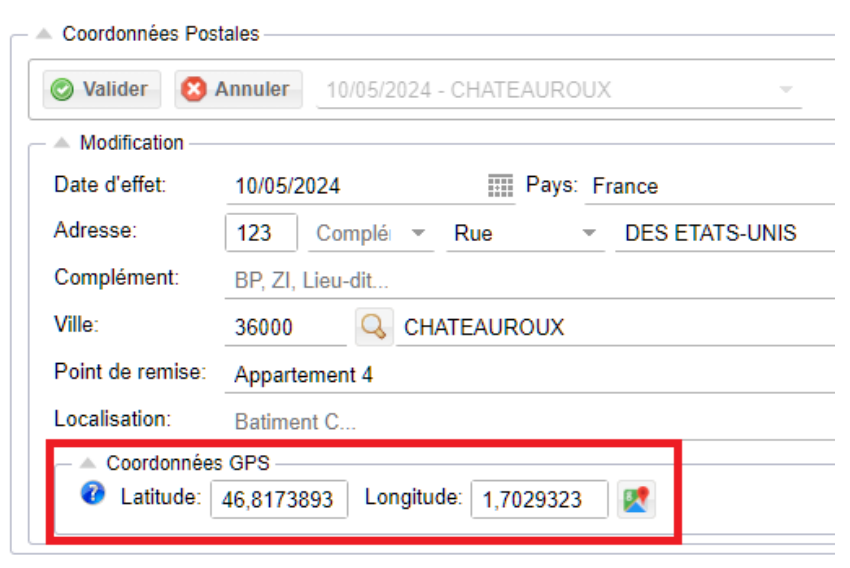

Ces zones étaient déjà présentes mais n'étaient affichées qu'à titre d'information. Désormais elles sont synchronisées avec Infologis 'Originel' et sont utilisées dans Logis-Route.

<u>Note</u> : pour les dossiers existants, c'était ViaMichelin (ou un utilisateur en cas d'anomalie) qui fournissait les coordonnées GPS. En prévision de la v733, elles ont été remontées vers Infologis Web. Pour les dossiers existants, les coordonnées visibles dans Infologis Web sont donc les coordonnées qui étaient déjà utilisées dans Logis-Route sur Infologis 'Originel'.

→ En conséquence, tant qu'il n'y a pas de changement d'adresse, pour les dossiers existants et les trajets déjà connus, le passage à Google Maps n'a pas d'incidence.

Lors du clic sur le bouton **Valider** du cadre 'Coordonnées postales', si les coordonnées GPS ne sont pas renseignées, le programme lance une recherche de l'adresse postale auprès de Google Maps. Si Google Maps ne retourne pas d'erreur ou d'anomalie, les coordonnées GPS sont renseignées et la validation est actée.

<u>Note</u> : pour pouvoir cliquer sur le bouton <sup>Valider</sup>, le code postal et la commune doivent être renseignés, et ce avec des données valides.

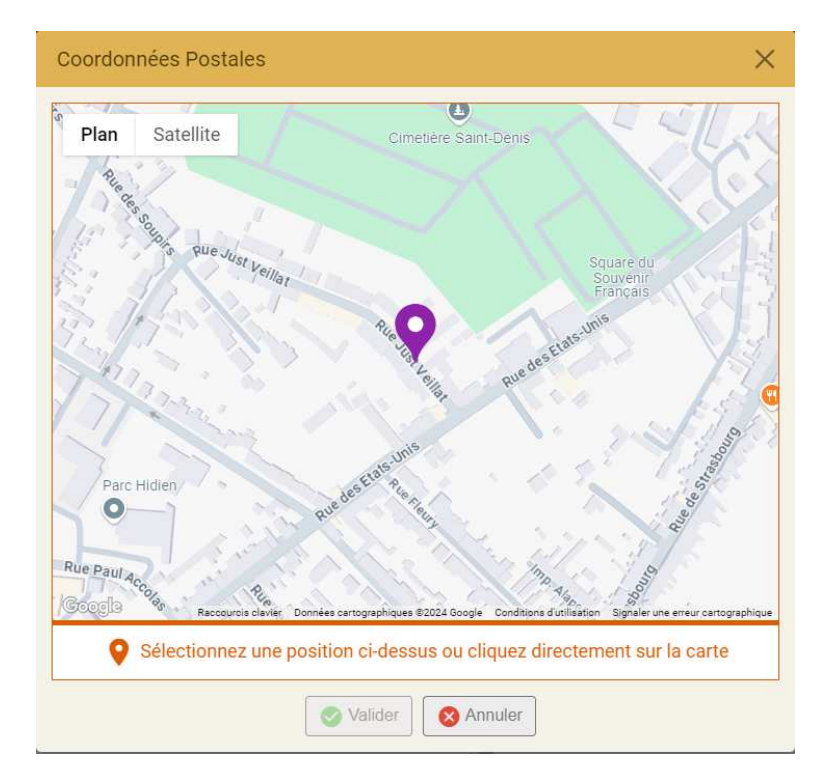

S'il y a une erreur ou une anomalie, la fenêtre suivante s'ouvre :

La carte est positionnée par défaut sur le point le plus proche retourné par Google Maps (en violet). Si vous cliquez, l'option prend en compte les points GPS correspondant au point "cliqué" (en vert) :

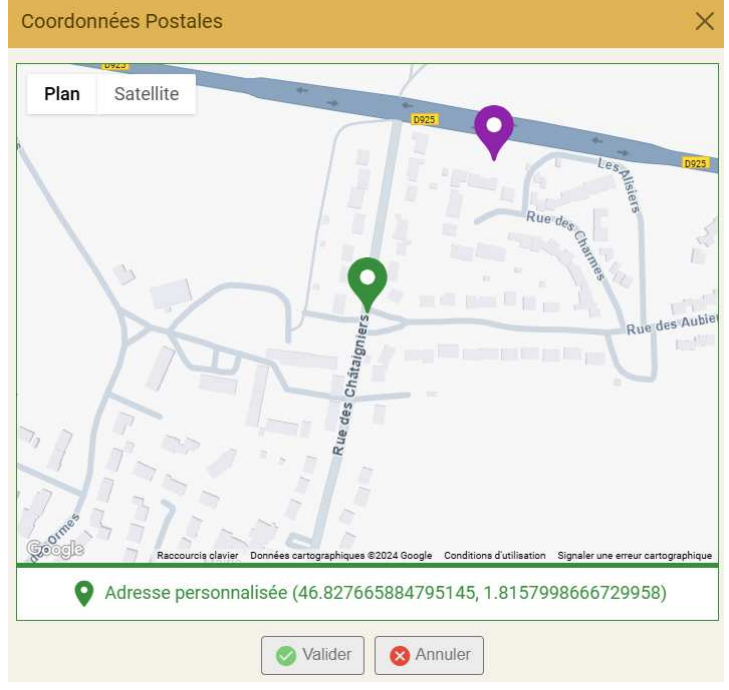

- → Le bouton de la fenêtre ci-dessus permet alors de renseigner les coordonnées GPS dans le cadre 'Coordonnées postales' de la fiche.
- → Et c'est le bouton <sup>Q</sup> Valider du cadre 'Coordonnées postales' de la fiche qui enregistre toutes les informations en base de données.

La fenêtre 'Coordonnées postales' est également accessible via le bouton

2 - Dans Logis-Route, sur l'option de consultation des trajets, nous recommandons d'utiliser directement les coordonnées GPS (qui seront envoyées à Infologis Web) plutôt que les adresses de substitution (qui ne sont pas transmises à Infologis Web) :

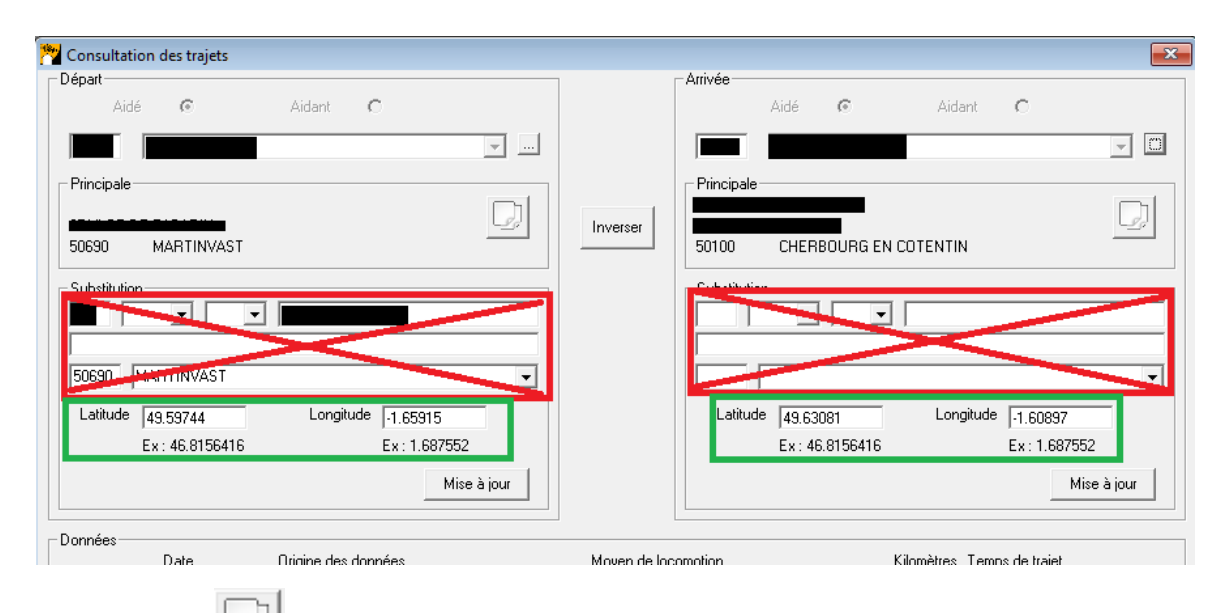

Les boutons int été modifiés pour travailler avec Google Maps, mais le principe reste le même : l'adresse de l'individu est copiée, le site est ouvert et il faut la coller dans la fenêtre de recherche du site.

<u>Note</u> : les zones des adresses de substitutions ne sont pas supprimées et celles déjà saisies sont gardées, donc elles seront toujours visibles.

3 - Sur la fenêtre de correction des anomalies : nous ne proposons plus d'adresse approximative et là aussi, nous recommandons d'utiliser les coordonnées GPS (qui seront envoyées à Infologis Web) plutôt qu'une adresse de substitution (qui n'est pas synchronisée avec Infologis Web) :

| 🏲 Résolution de l'anomalie                                                                                                    | ×                  |
|----------------------------------------------------------------------------------------------------|--------------------|
| Aidé :                                                                                                    |                    |
| Anomalie : Ambiguîté - Cette anomalie survient lorsqu'il existe plusieurs<br>possibles pour l'adresse proposée. IL faut saisir manuelleme<br>autre adresse, ou saisir directement les coordonnées GPS. | réponses<br>nt une |
| Adresse utilisée pour la requête LogisRoute                                                                                                    |                    |
|                                                                                                    |                    |
| 50320 ST JEAN DES CHAMPS                                                                                                    |                    |
| Solutions proposées                                                                                                    |                    |
|                                                                                                    |                    |
| Saisie manuelle                                                                                                    |                    |
|                                                                                                    |                    |
|                                                                                                    |                    |
|                                                                                                    |                    |
|                                                                                                    |                    |
|                                                                                                    |                    |
| Advisse à enregistrer                                                                                                    |                    |
|                                                                                                    |                    |
|                                                                                                    |                    |
| 50320 ST JEAN SLS CHAMPS                                                                                                    | _                  |
|                                                                                                    |                    |
| Latitude 46 8156416 Longitude 1 687552                                                                                                    |                    |
| Ex: 46.8156416 Ex: 1.687552                                                                                                    |                    |
|                                                                                                    |                    |
| Adresse de substitution LogisRoute                                                                                                    |                    |
| Adresse courante C                                                                                                    |                    |
|                                                                                                    |                    |
|                                                                                                    |                    |

Le bouton a été modifié pour travailler avec Google Maps, mais le principe reste le même : l'adresse de l'individu est copiée, le site est ouvert et il faut la coller dans la fenêtre de recherche du site.